**9PAY JOINT STOCK COMPANY** 

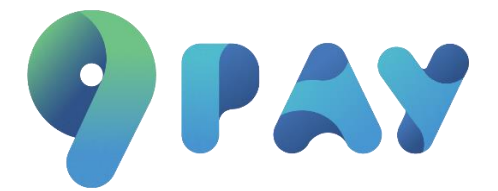

# **Payment instructions Payment Link – Mpos**

9PAY JOINT STOCK COMPANY 2023

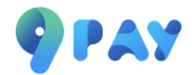

### Table of contents

| Instru | actions for payment                         | 1 |
|--------|---------------------------------------------|---|
| 1.     | Pay with 9PAY E-Wallet :                    | 3 |
| 2.     | Payment by local ATM card:                  | 4 |
| 3.     | Payment by international card:              | 7 |
| 4.     | Payment by bank transfer:                   | 8 |
| 5.     | Pay by Mobile Banking App scan VietQR code: | 1 |

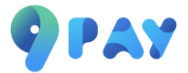

## **Payment instructions**

Customer checks order information on invoice. Check the box Agree to the terms and select "Pay".

#### Payment link:

| COZY BOUTIQUE<br>CRUISE                                                                                                    |                                                                 | Creati                  | ion Date: 07/02/2023 |
|----------------------------------------------------------------------------------------------------|-----------------------------------------------------------------|-------------------------|----------------------|
| Công ty TNHH Hoàng Gia 🕏                                                                                                    |                                                                 |                         |                      |
| <b>U</b> 0399322287                                                                                                    | ₩ hoang123454@gm                                                | hail.com                |                      |
| 123 Đường A, phường B, Quận C, Hà Nội                                                                                                    | https://stg-cms-pay                                             | /ment.9pay.mobi/dashboa | rd/index             |
| Customer: Tommy                                                                                                    |                                                                 |                         |                      |
| L 0951123333                                                                                                    |                                                                 |                         |                      |
| iommy123@gmail.com                                                                                                    |                                                                 |                         |                      |
| 12 West First St. Auburn                                                                                                    |                                                                 |                         |                      |
| Payment content: Buy house                                                                                                    |                                                                 |                         |                      |
| No PRODUCT/SERVICE                                                                                                    | QUANTITY                                                        | PRICE                   |                      |
| 1 Product 1                                                                                                    | 1                                                               | 100,000,000             | 100,000,00           |
| åfafasdfffggaafuaggangiksgaggdagaggggggggggggggggfaggfdgadgo<br>åfafasdfffggaafuaggangiksgaggdagagggggggggggfaggfdgadgo<br>åfafasdfffggaafuaggangiksgaggdagaggggggggggdfaggfdgadgo | iga<br>iga<br>iga                                               |                         |                      |
| 2 Product 2                                                                                                    | 1                                                               | 20,000,000              | 20,000,00            |
| deaffsfsfagaga                                                                                                    |                                                                 |                         |                      |
| Note: jsbduafgujkhabbkagbingjkngbajgnjkagnjangjda                                                                                                    |                                                                 | Temporary               | 120,000,00           |
|                                                                                                    |                                                                 | Discount (10%)          | -12,000,00           |
|                                                                                                    |                                                                 | Adjust                  | 200,00               |
|                                                                                                    |                                                                 | TOTAL                   | 108,200,000 \        |
| I have read and<br>Công ty T                                                                                                    | d agreed terms and conditions<br>INHH Hoàng Gia and 9Pay<br>Pay |                         |                      |
|                                                                                                    |                                                                 | Request no              | : 7e5cdc66d7fee9297  |
| About 9Pay   Payment instructions                                                                                                    |                                                                 |                         |                      |

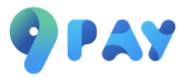

#### MPOS:

|                                                 | 9 PAY                                              |         |  |  |
|-------------------------------------------------|----------------------------------------------------|---------|--|--|
|                                                 | Billing information                                | en 🛟    |  |  |
|                                                 | Amount*                                            | VND 🗸   |  |  |
| Hường Merchant •                                | Description (Maximum 255 characters)               |         |  |  |
| ≕ anntig⊴spay.vn<br>♀ số 10 ngô 99 Tạ Quang Bửu | Payer Information                                  | _₽      |  |  |
|                                                 | napas‡ VISA 😜 🗱 📰                                  | Payment |  |  |
|                                                 |                                                    |         |  |  |
|                                                 |                                                    |         |  |  |
|                                                 |                                                    |         |  |  |
|                                                 | € 1900 886832 (8h-18h   T2-T6)   🗃 support@9pay.vn |         |  |  |

Customers choose the appropriate payment method according to their needs.

#### Select payment method

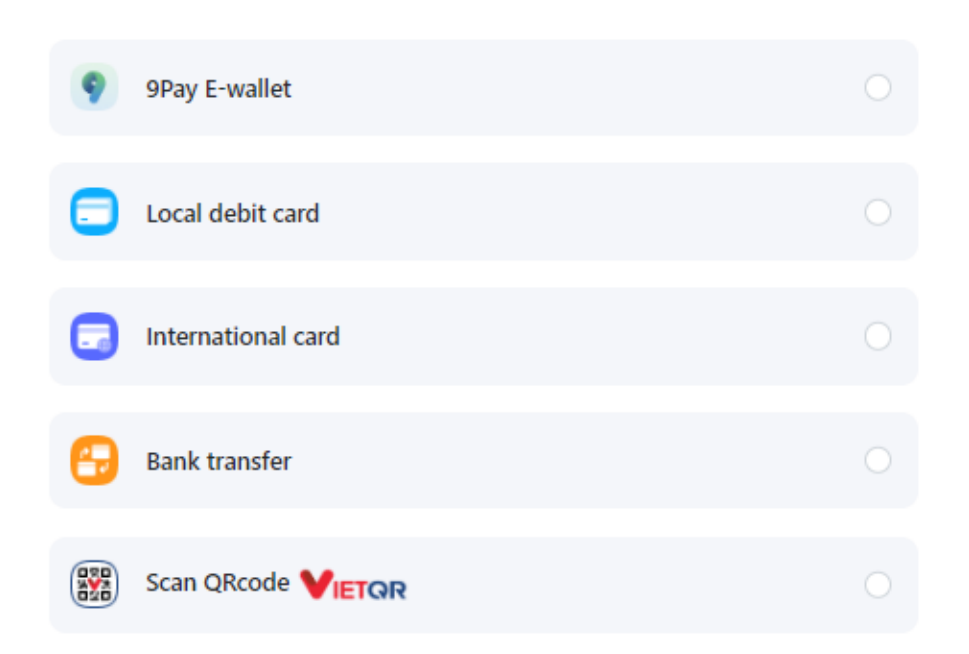

After choosing a payment method, customers will be redirected to the step of entering corresponding payment information as follows:

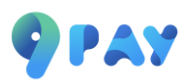

1. Pay with 9PAY E-Wallet :

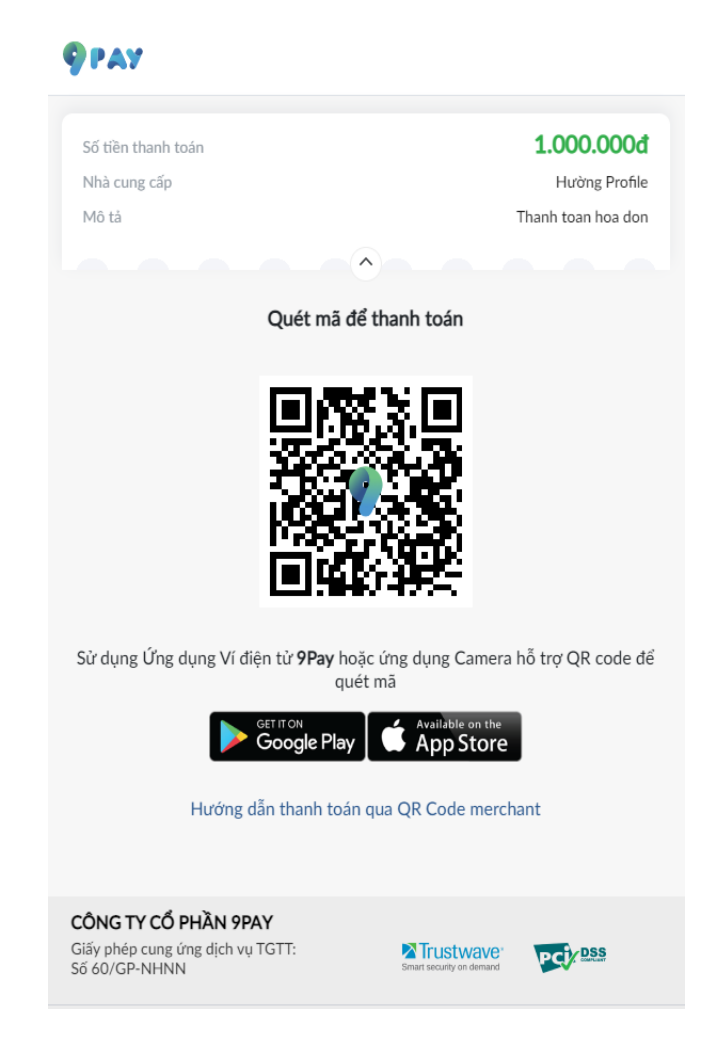

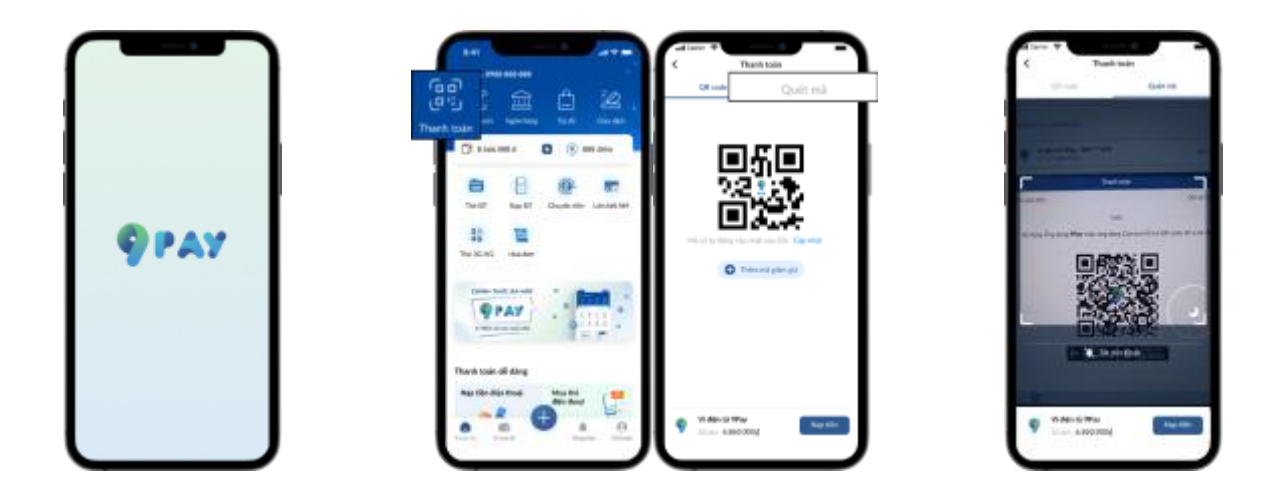

Step 1: Open the 9Pay E-wallet app, log in or register. **Step 2:** On the 9Pay e-wallet app, select the Payment icon, then select scan code.

Step 3: Scan QR code in browser and pay

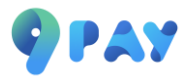

#### 2. Payment by local ATM card:

Step 1: Customers choose the bank according to their needs for payment.

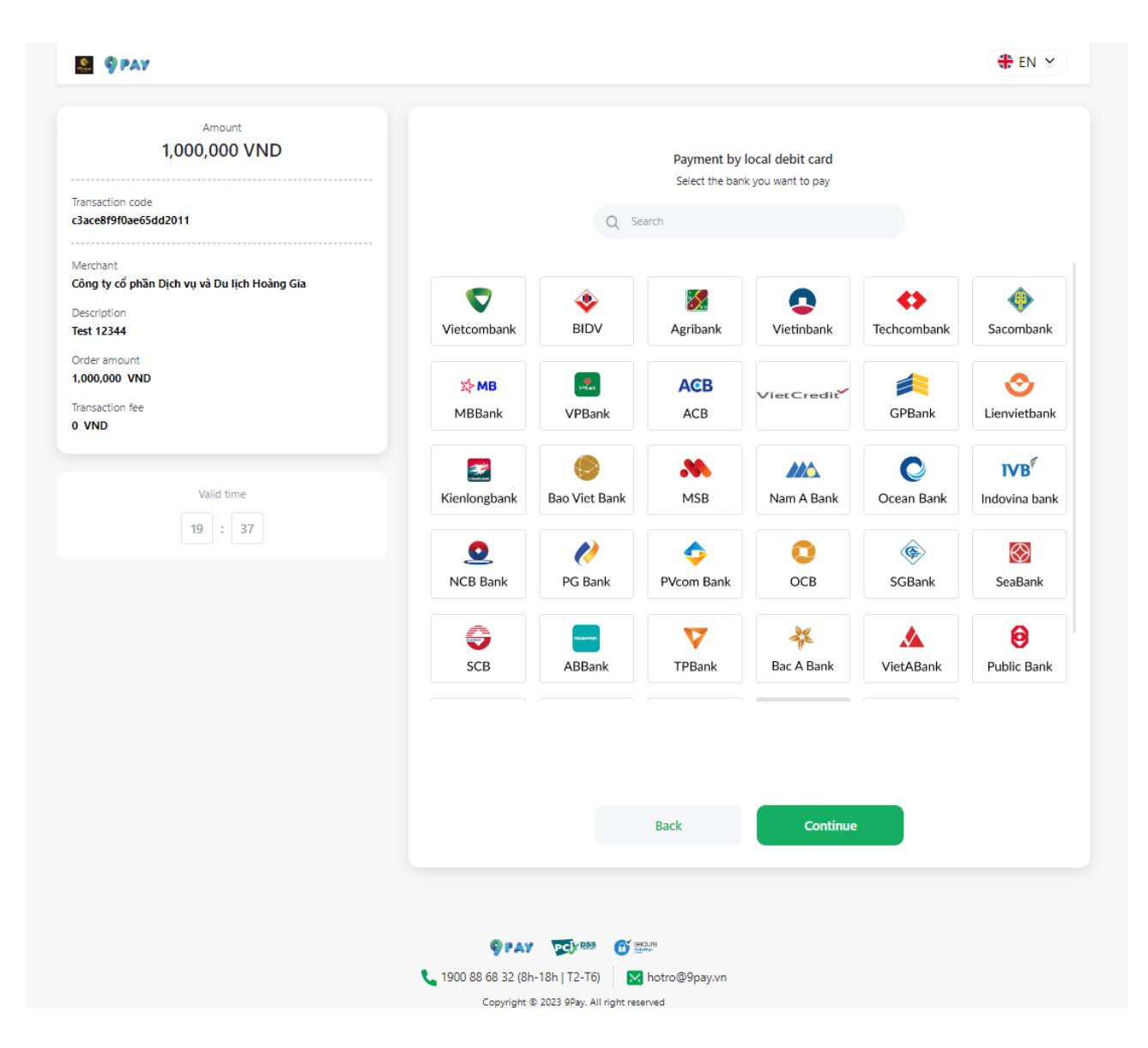

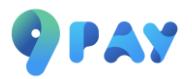

Step 2: Customers enter information according to the form and select "Continue".

| <u>.</u> 9 Pay                                                                  |                                                                                              | ten 🕈 |
|---------------------------------------------------------------------------------|----------------------------------------------------------------------------------------------|-------|
| Amount<br>1,000,000 VND                                                         | Enter card information                                                                       |       |
| Transaction code<br>c3ace8f9f0ae65dd2011                                        | Vietcombank                                                                                  |       |
| Verchant<br>Cô <b>ng ty cổ phần Dịch vụ và Du lịch Hoàng Gia</b><br>Description | XXXX XXXX XXXX XXXX<br>VALID DATE<br>CARD HOLDER xx/xx                                       |       |
| est 12344<br>rder amount<br>000,000 VND                                         | Card number                                                                                  |       |
| ansaction fee<br>VND                                                            | Card name                                                                                    |       |
| Valid time                                                                      | Valid date (MM/YY)                                                                           |       |
|                                                                                 | Back Continue                                                                                |       |
|                                                                                 |                                                                                              |       |
|                                                                                 |                                                                                              |       |
|                                                                                 |                                                                                              |       |
|                                                                                 |                                                                                              |       |
|                                                                                 | L 1900 88 68 32 (8h-18h   T2-T6)  Motro@9pay.vn<br>Copyright © 2023 9Pay. All right reserved |       |

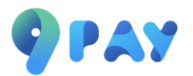

**Step 3:** The OTP code will be sent to the phone number registered with the bank. Customers enter OTP to complete the transaction.

| napas ≵                                             |                                               |                             |
|-----------------------------------------------------|-----------------------------------------------|-----------------------------|
| <b>Merchant</b><br>9PAYWL                           | Verification code (OTP)                       |                             |
| Amount     1.000.000 VND                            | Guideline for safe online payment Cancel Next |                             |
| Order Description     28922780652442     Test 12344 |                                               |                             |
| Order will expire in 32:12                          |                                               |                             |
| Powered by <b>napas</b>                             |                                               | SSL<br>Source<br>Connection |

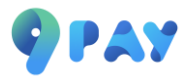

#### 3. Payment by international card:

**Step 1:** The 9Pay payment gateway currently accepts international card payments (Credit, Debit). Customers choose the type of card they are using for payment.

Step 2: Customers enter information in the form and select "Continue".

| 9 PAY                                      |                                                 | 🕀 EN 🌱 |
|--------------------------------------------|-------------------------------------------------|--------|
| Amount<br>1,000,000 VND                    | Enter card information                          |        |
| Transaction code<br>8cf892a260a474963c08   | **** **** ****                                  |        |
| Merchant<br>Hường MC                       | EXPIRY DATE                                     |        |
| Description<br>Thanh toan mpos             | CARD HOLDER xx/xx                               |        |
| Order amount 1,000,000 VND Transaction for | Card number                                     |        |
| o VND                                      | 0                                               |        |
| Valid time                                 | Card name ③                                     |        |
| 19 : 51                                    | Expiry date (MM/YY) ③ CVC/CVV ③                 |        |
|                                            | Lhave read and agreed with terms and conditions |        |
|                                            | ,                                               |        |
|                                            |                                                 |        |
|                                            |                                                 |        |
|                                            | Back Continue                                   |        |
|                                            |                                                 |        |
|                                            |                                                 |        |
|                                            | PAY PCF 855     G 200     Av note 2             |        |
|                                            | Copyright © 2023 9Pay. All right reserved       |        |

**Step 3:** The 3D-Secure code will be sent to the customer's phone number registered with the bank. The customer completes 3D-Secure input to complete the transaction.

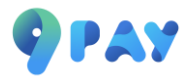

4. Payment by bank transfer:

Step 1: Customers choose a bank to make payment.

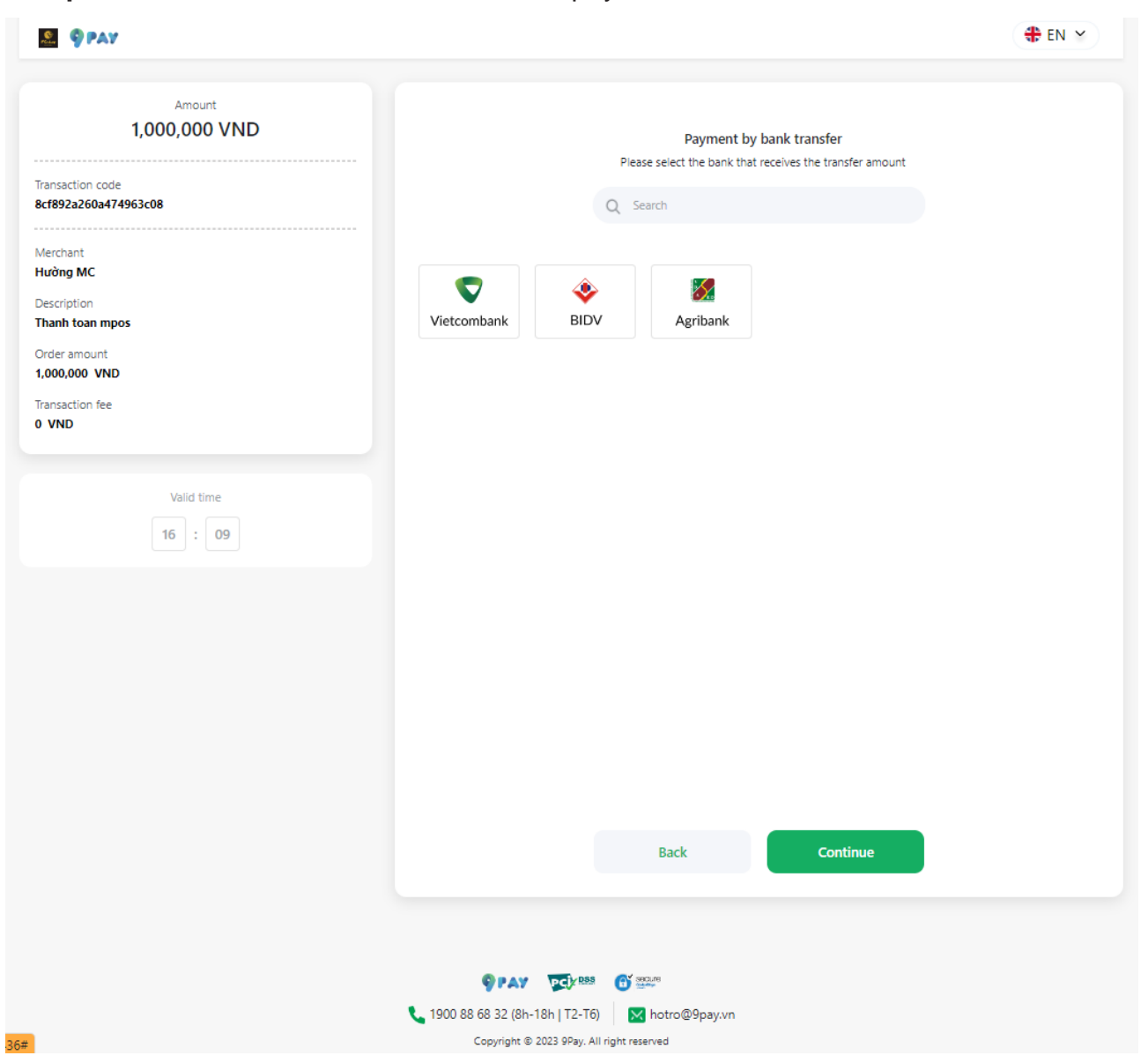

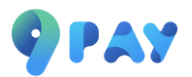

**Step 2:** Customers open any Mobile Banking app they are using to scan the QR code or copy the account number and amount to make a bank transfer.

| section code<br>represent<br>represent<br>represent construction<br>represent construction<br>represent<br>represent construction<br>represent<br>represent<br>represent<br>represent<br>represent                                                                                                    |             | Transfe                                                                                                    | er information                 |  |  |
|----------------------------------------------------------------------------------------------------|-------------|----------------------------------------------------------------------------------------------------|--------------------------------|--|--|
| Reserved PS2260474953C08<br>rchant<br>bing MC<br>cription<br>nin toan mpos<br>ler amount<br>b00,000 VND<br>hasction fee<br>ND<br>ND<br>ND<br>ND<br>ND<br>ND<br>ND<br>ND<br>ND<br>ND                                                                                                    | code        | Open any Mobile Bar                                                                                                    | nking app to scan the QR code. |  |  |
| erchant<br>röng MC<br>scription<br>ant toan moos<br>der amount<br>100,000 VND<br>insaction fee<br>VND<br>VND                                                                                                    | 0a474963c08 |                                                                                                    | -3748 (B)                      |  |  |
| ing MC<br>cription<br>int toan mpos<br>er amount<br>N0,000 VND<br>saction fee<br>ND                                                                                                    |             | 7428                                                                                                    |                                |  |  |
| cription<br>nh toan mpos<br>er amount<br>N0,000 VND<br>saction fee<br>ND                                                                                                    |             | 26332                                                                                                    |                                |  |  |
| anh toan mpos<br>ler amount<br>00,000 VND<br>nsaction fee<br>ND<br>ND<br>ND<br>ND<br>ND<br>ND<br>ND<br>ND<br>ND<br>N                                                                                                    |             | 2 - P - P - P - P - P - P - P - P - P -                                                                                                    | 1 <b>9 (7) (6</b> 0)           |  |  |
| der amount<br>00,000 VND<br>nsaction fee<br>/ND<br>BDV $\rellownload$<br>BDV $\rellownload$<br>BDV $\rellownload$<br>BDV $\rellownload$<br>BDV $\rellownload$<br>C Select bank<br>Account number<br>963113420676757 $\rellownload$<br>Account holder<br>9PAY TRAN AN $\rellownload$<br>Transfer amount<br>1,000,000 VND $\rellownload$<br>• Please transfer money 24/7 and have a right content for transaction to be processed the fast<br>• When transferring, please choose the Sender Pays so that we receive the exact amount transfer<br>Hotline: 1900 88 68 32 (Monday - Friday, 8:00 - 18:00, except New Year's holidays)                                                                                                    | 1 mpos      |                                                                                                    | 1971,090 x                     |  |  |
| Insaction fee<br>VND<br>Download<br>BDV<br>Account number<br>963113420676757<br>Account holder<br>9PAY TRAN AN<br>Transfer amount<br>1,000,000 VND<br>• Please transfer money 24/7 and have a right content for transaction to be processed the fast<br>• When transferring, please choose the Sender Pays so that we receive the exact amount transfer<br>• Hotline: 1900 88 68 32 (Monday - Friday, 800 - 18:00, except New Year's holidays)                                                                                                    | unt<br>VND  |                                                                                                    | 12511262                       |  |  |
| Insaction ree<br>VND<br>L Download<br>L Download |             | ( <b></b> )                                                                                                    | 667 6 H H                      |  |  |
| L Download      BDV      Elect bank      Account number     963113420676757     C      Account number     963113420676757     C      Account holder     9PAY TRAN AN     C      Transfer amount     1,000,000 VND     C      Please transfer money 24/7 and have a right content for transaction to be processed the fast     When transferring, please choose the Sender Pays so that we receive the exact amount transfer     Hotline: 1900 88 68 32 (Monday - Friday, 8:00 - 18:00, except New Year's holidays)                                                                                                    | lee         |                                                                                                    | L MARCHER A                    |  |  |
| BIDV       Select bank         Account number       963113420676757         Account holder       9PAY TRAN AN         Transfer amount       1,000,000 VND         •       Please transfer money 24/7 and have a right content for transaction to be processed the fast         •       Please transfer money 24/7 and have a right content for transaction to be processed the fast         •       Please transfer money 24/7 and have a right content for transaction to be processed the fast         •       Hotline: 1900 88 68 32 (Monday - Friday, 8:00 - 18:00, except New Year's holidays)                                                                                                    |             | ىغ                                                                                                    | Download                       |  |  |
| Account number 963113420676757 C<br>Account holder 9PAY TRAN AN C<br>Transfer amount 1,000,000 VND C<br>• Please transfer money 24/7 and have a right content for transaction to be processed the fast<br>• When transferring, please choose the Sender Pays so that we receive the exact amount transfer<br>• Hotline: 1900 88 68 32 (Monday - Friday, 8:00 - 18:00, except New Year's holidays)                                                                                                    |             | BIDV 📀                                                                                                    | Select bank                    |  |  |
| Account number 963113420676757 C<br>Account holder 9PAY TRAN AN C<br>Transfer amount 1,000,000 VND C<br>• Please transfer money 24/7 and have a right content for transaction to be processed the fast<br>• When transferring, please choose the Sender Pays so that we receive the exact amount transfer<br>• Hotline: 1900 88 68 32 (Monday - Friday, 8:00 - 18:00, except New Year's holidays)                                                                                                    |             | •                                                                                                    |                                |  |  |
| Account holder 9PAY TRAN AN C<br>Transfer amount 1,000,000 VND C<br>• Please transfer money 24/7 and have a right content for transaction to be processed the fast<br>• When transferring, please choose the Sender Pays so that we receive the exact amount transfer<br>• Hotline: 1900 88 68 32 (Monday - Friday, 8:00 - 18:00, except New Year's holidays)                                                                                                    |             | Account number                                                                                                    | 963113420676757 🛅              |  |  |
| Transfer amount     1,000,000 VND       • Please transfer money 24/7 and have a right content for transaction to be processed the fast       • When transferring, please choose the Sender Pays so that we receive the exact amount transfer       • Hotline: 1900 88 68 32 (Monday - Friday, 8:00 - 18:00, except New Year's holidays)                                                                                                    |             | Account holder                                                                                                    | 9PAY TRAN AN 🔀                 |  |  |
| <ul> <li>Please transfer money 24/7 and have a right content for transaction to be processed the fast</li> <li>When transferring, please choose the Sender Pays so that we receive the exact amount transfer</li> <li>Hotline: 1900 88 68 32 (Monday - Friday, 8:00 - 18:00, except New Year's holidays)</li> </ul>                                                                                                    |             | Transfer amount                                                                                                    | 1,000,000 VND                  |  |  |
| <ul> <li>When transferring, please choose the Sender Pays so that we receive the exact amount transfer</li> <li>Hotline: 1900 88 68 32 (Monday - Friday, 8:00 - 18:00, except New Year's holidays)</li> </ul>                                                                                                    |             | <ul> <li>Please transfer money 24/7 and have a right content for transaction to be processed the fastest.</li> </ul>                                                                                              |                                |  |  |
|                                                                                                    |             | <ul> <li>When transferring, please choose the Sender Pays so that we receive the exact amount transferred.</li> <li>Hotline: 1900 88 68 32 (Monday - Friday, 8:00 - 18:00, except New Year's holidays)</li> </ul> |                                |  |  |
| I need help Transfer instruction                                                                                                    |             | I need help                                                                                                    | Transfer instruction           |  |  |
|                                                                                                    |             |                                                                                                    |                                |  |  |
|                                                                                                    |             |                                                                                                    |                                |  |  |

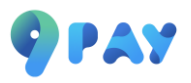

#### Bank transfer :

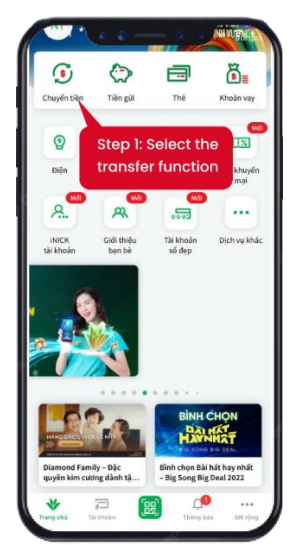

1. Login Mobile banking App

Select "Transfer" function

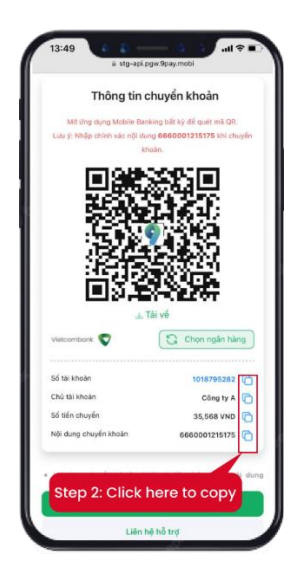

2. Copy the information

- Account number
- Transaction amount
- Transfer code ( if any)

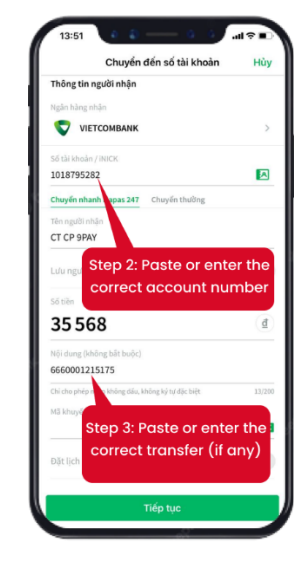

#### 3. Transfer money

Paste or enter the correct account number, transaction amount, transfer code (if any) and confirm the transaction

#### QR code:

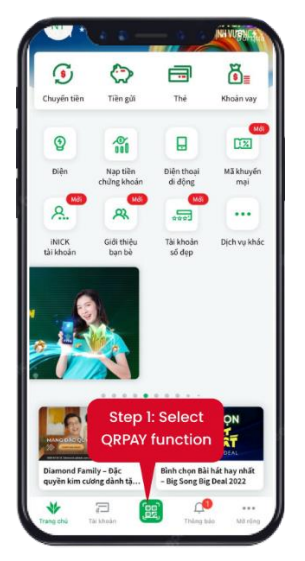

1. Login Mobile banking App

Select "Transfer" function

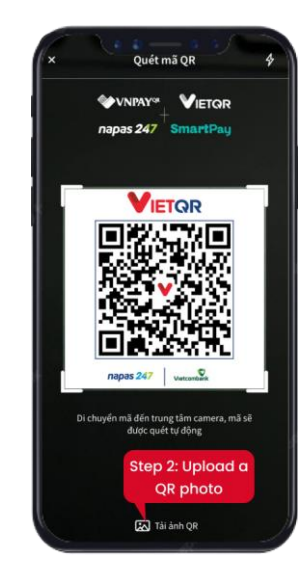

2. Scan QR code/ Upload QR code

Point the camera at the QR code or upload your QR code image file

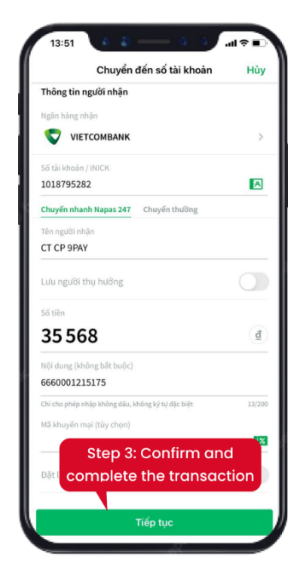

#### 3. Confirm a transaction

Check the transaction information and then confirm the transfer

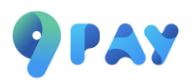

#### 5. Pay by Mobile Banking App scan VietQR code:

| 9 PAY                                    | (# EN ¥                                                                                                    |
|------------------------------------------|----------------------------------------------------------------------------------------------------|
| Amount<br>1,000,000 VND                  | Pay by VietQR code                                                                                                    |
| Transaction code<br>a07a10e3fd29190bb43f | The OR code will be expired after 30 minutes. Please complete the payment                                                                     |
| Merchant<br>Hường MC                     | via your mobile banking application                                                                                                    |
| Description Thanh toan mpos Order amount |                                                                                                    |
| 1,000,000 VND<br>Transaction fee         |                                                                                                    |
| U VND                                    |                                                                                                    |
| Valid time 29 : 52                       |                                                                                                    |
|                                          | 🛃 Download                                                                                                    |
|                                          |                                                                                                    |
|                                          | Help for using QRCode                                                                                                    |
|                                          |                                                                                                    |
|                                          | 1 Log in to Mobile Banking<br>app and select QRPAY<br>function 2 Scan the QR code on this<br>page 3 Confirm payment and<br>complete the order |
|                                          |                                                                                                    |
|                                          |                                                                                                    |
|                                          | L 1900 88 68 32 (8h-18h   T2-T6)                                                                                                    |

**Step 1:** Open the Mobile Banking app and select QRPAY function.

**Step 2:** Scan the 24/7 Napas money transfer QR code on the Pay with VietQR code page.

Step 3: Confirm payment and complete the order.

When the payment is done, you will receive a confirmation of successful payment.